# HCD Connect for Local Governments

HCD CONNECT USER PORTAL | Quick Reference Guide

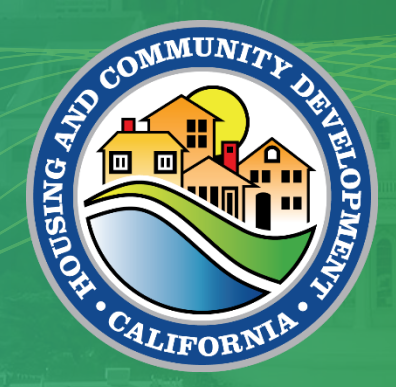

#### **HCD CONNECT**

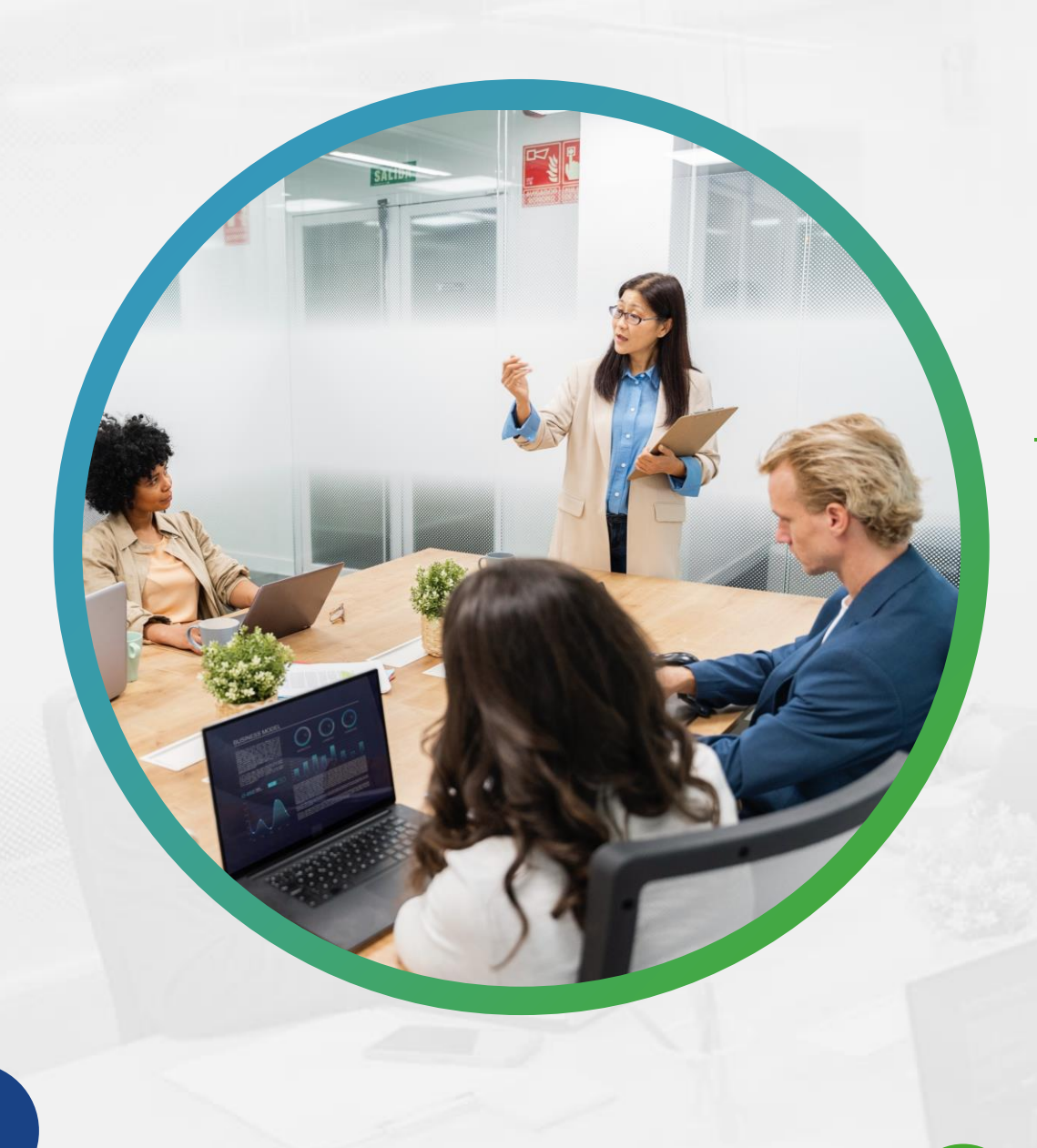

# Learning Objectives

At the end of this module the learner will be able to:

- > Understand the purpose and features of the HCD Connect External User Portal
- > Complete the portal registration process successfully
- > Add / remove consultants from Jurisdiction Account
- > Submit Housing Element documentation
- > Submit Annual Progress Reports

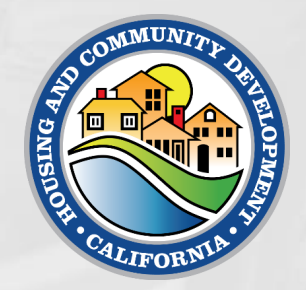

# How to Register

HCD CONNECT USER PORTAL | Registration Steps

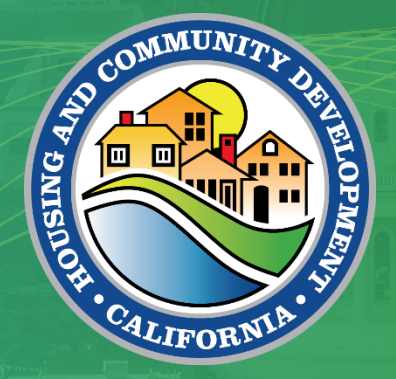

# New User Registration – Create A New Account

You must register before you can use the Portal. To complete the registration, complete the following steps:

- 1. Enter the <u>Portal URL</u> into your web browser. You will see the login screen home page.
- 2. Click Create a New Account.

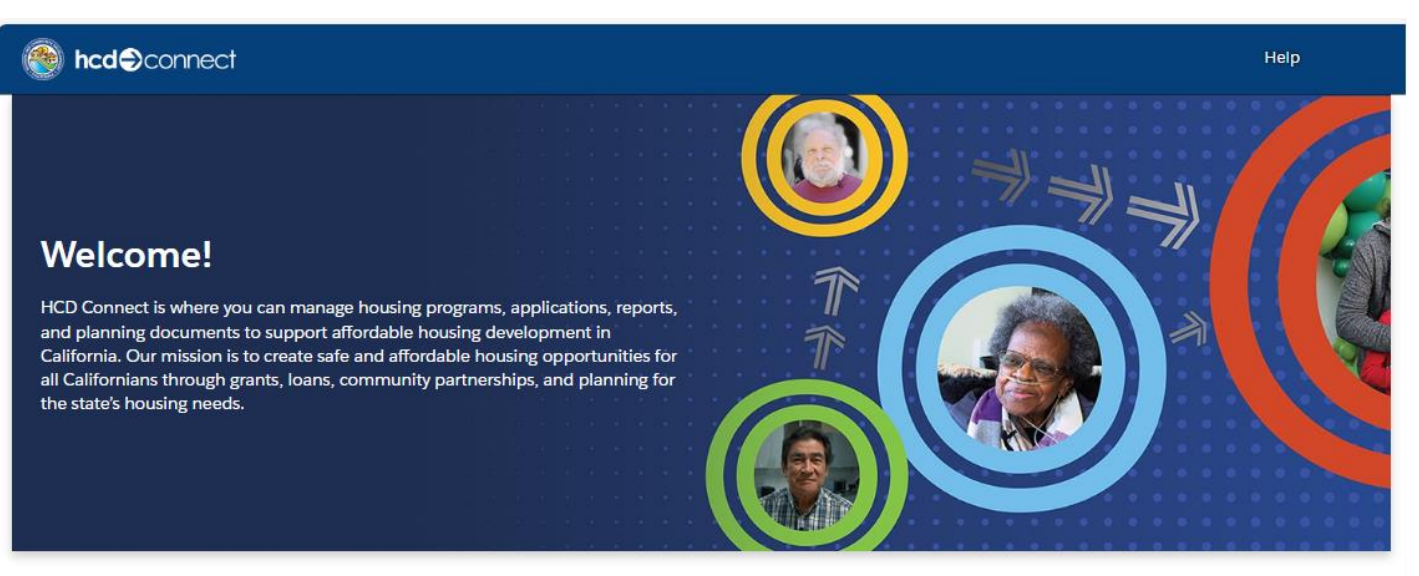

| Username        |                   |   |
|-----------------|-------------------|---|
|                 |                   | 1 |
| Password        |                   |   |
|                 |                   |   |
| Log In          |                   |   |
| Forgot your pa  | ssword?           |   |
| lot Registered? | Create an account |   |
|                 |                   |   |
|                 |                   |   |

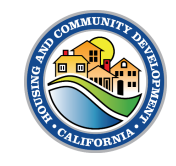

# New User Registration - Create a New Account

- 3. Enter your First Name, Last Name and Work Email. Then select **Applicant** for Role Type.
- 4. Click Register to continue.

| First Name               |                  |
|--------------------------|------------------|
| ••••]                    |                  |
| Last Name                |                  |
|                          | 3                |
| Emall                    |                  |
|                          | Select Pole Type |
| Role Type                |                  |
| Select Role Type         | Applicant        |
|                          | Consultant       |
| 4 Register               |                  |
| Already have an account? |                  |

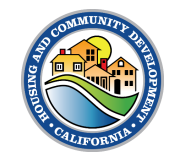

## New User Registration – Setup Password

- 5. You should receive an email from the system with a link to setup your portal password. If you do not receive this email, please check your Spam folder.
- 6. Click the link in the email that will direct you to the password setup screen to continue your registration.

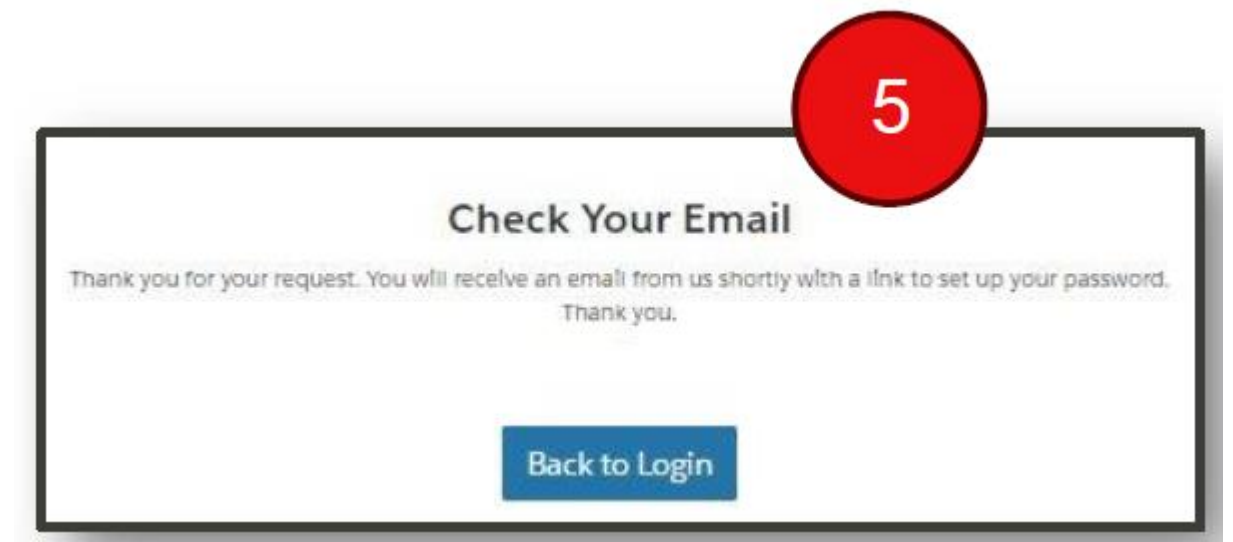

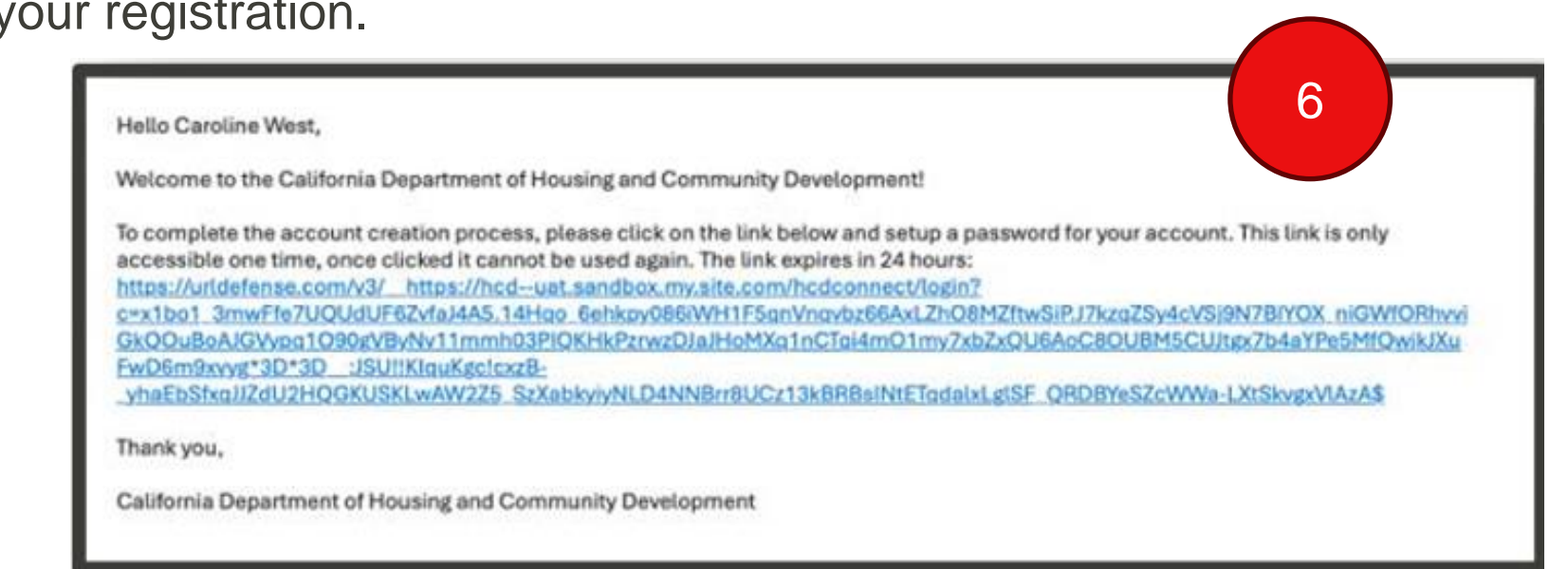

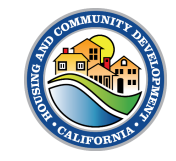

# New User Registration – Setup Password

7. Enter in your desired password.

The password must contain:

- 12 characters
- 1 uppercase letter
- 1 lowercase letter
- 1 number
- 1 special character
- 8. Click **Change Password** to successfully create your password.

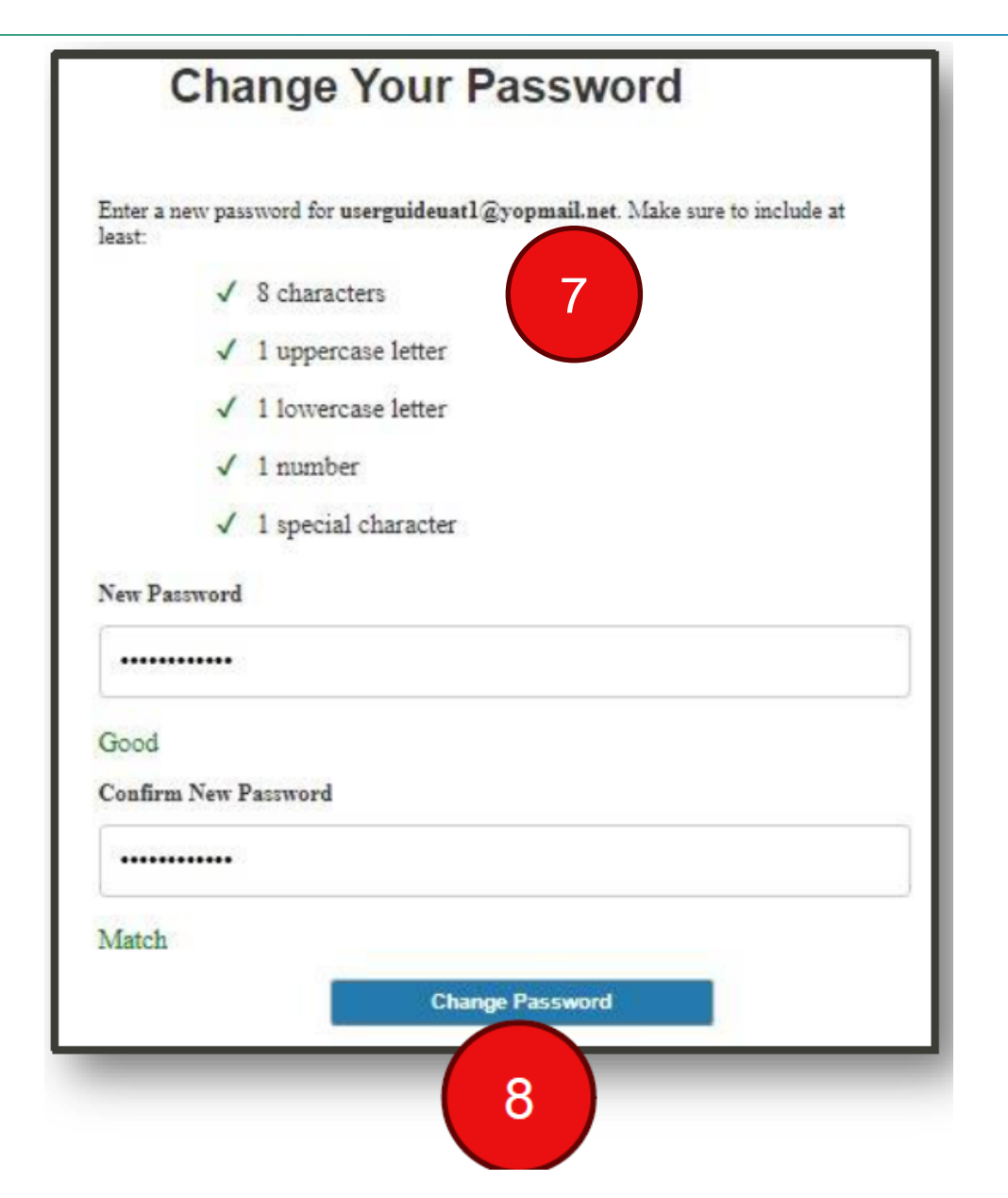

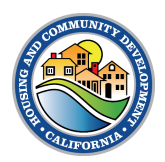

9. Once you have created a password, you will be taken to the Portal's welcome screen. Contact your jurisdiction to be added to its account.

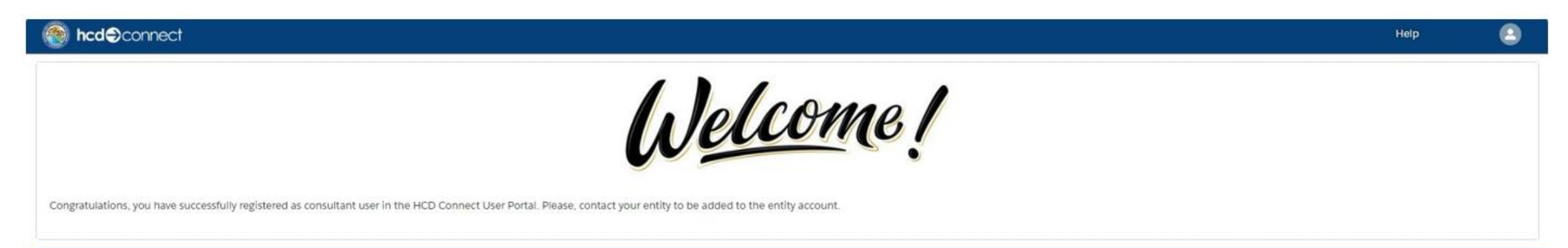

Copyright © 2024 State of California | HCD Website | Conditions of Use | Privacy Policy | Accessibility | Contact Us

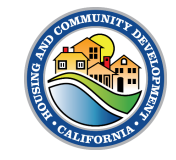

11. Search for the name of the Jurisdiction Account Name and select the appropriate Jurisdiction Account.

12. Click Next.

| Jurisdiction Entity Search                                                                                                    | P | Jurisdiction Entity Search     |
|----------------------------------------------------------------------------------------------------|---|--------------------------------|
| To begin, please search for your entity by entering the Valid Jurisdiction Account Name and clicking the<br>'Next' button.                                                                                            | - | User Profile<br>Non-Disclosure |
| Please note: The association process involves multiple steps. Please complete all the steps to successfully<br>associate your account with your entity. You will see a confirmation screen at the end of the process. | 0 | Confirmation                   |
| Indicates required field     Jurisdiction Account                                                                                                    |   |                                |
| jearch Accounts Q                                                                                                    |   |                                |
|                                                                                                    |   | Back Nex                       |

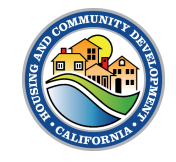

| Profile information. |                                                                                                    | User Profile                                                                                              |                                                |  |
|----------------------|----------------------------------------------------------------------------------------------------|----------------------------------------------------------------------------------------------------|------------------------------------------------|--|
|                      | Please note: The association process involves mu<br>entity. You will see a confirmation screen at the o | ultiple steps. Please complete all the steps to successfully associate your accour<br>and of the process. | nt with your                                   |  |
| 4. Click Next.       | * Indicates required field                                                                              |                                                                                                    |                                                |  |
| I                    | * First Name                                                                                            | Physical Address                                                                                          |                                                |  |
| I                    | Caroline                                                                                                | Physical Street                                                                                           |                                                |  |
| I                    | * Last Name<br>West                                                                                     |                                                                                                    | <ul> <li>Jurisdiction Entity Search</li> </ul> |  |
|                      | Suffix                                                                                                  | * Physical City                                                                                           | User Profile                                   |  |
|                      | -None-                                                                                                  | :                                                                                                    | Non-Disclosure                                 |  |
| I                    | Job Title                                                                                               | Physical State                                                                                            |                                                |  |
| I                    |                                                                                                    | None                                                                                                    | <ul> <li>Confirmation</li> </ul>               |  |
| I                    | * Phone                                                                                                 | * Physical Zip                                                                                            |                                                |  |
| I                    |                                                                                                    |                                                                                                    |                                                |  |
|                      | *Email                                                                                                  | * Physical Country                                                                                        |                                                |  |
|                      | caroline.west@hcd.ca.gov                                                                                | United States                                                                                             |                                                |  |
|                      |                                                                                                    | Mailing Address                                                                                           |                                                |  |
|                      |                                                                                                    | Check if mailing address is different from physical address                                               |                                                |  |
|                      |                                                                                                    |                                                                                                    | Back Next                                      |  |

15. Complete the nondisclosure by reading the agreement, clicking the checkbox under "Legal Agreement," and clicking the **Agree** button.

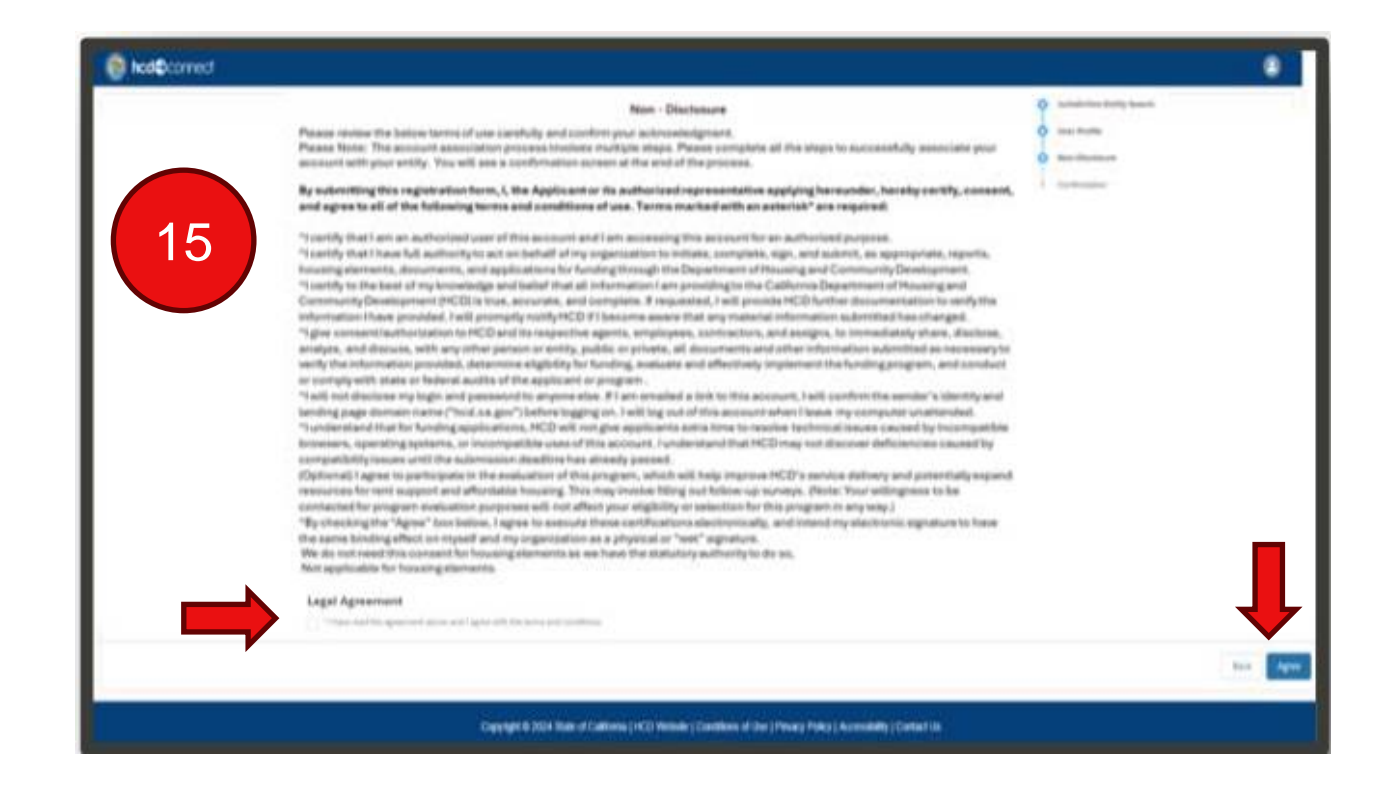

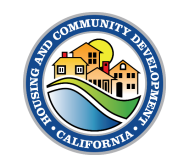

16. At the end, you will see a confirmation screen for your Entity Association request.

#### 17. Click Return to Login.

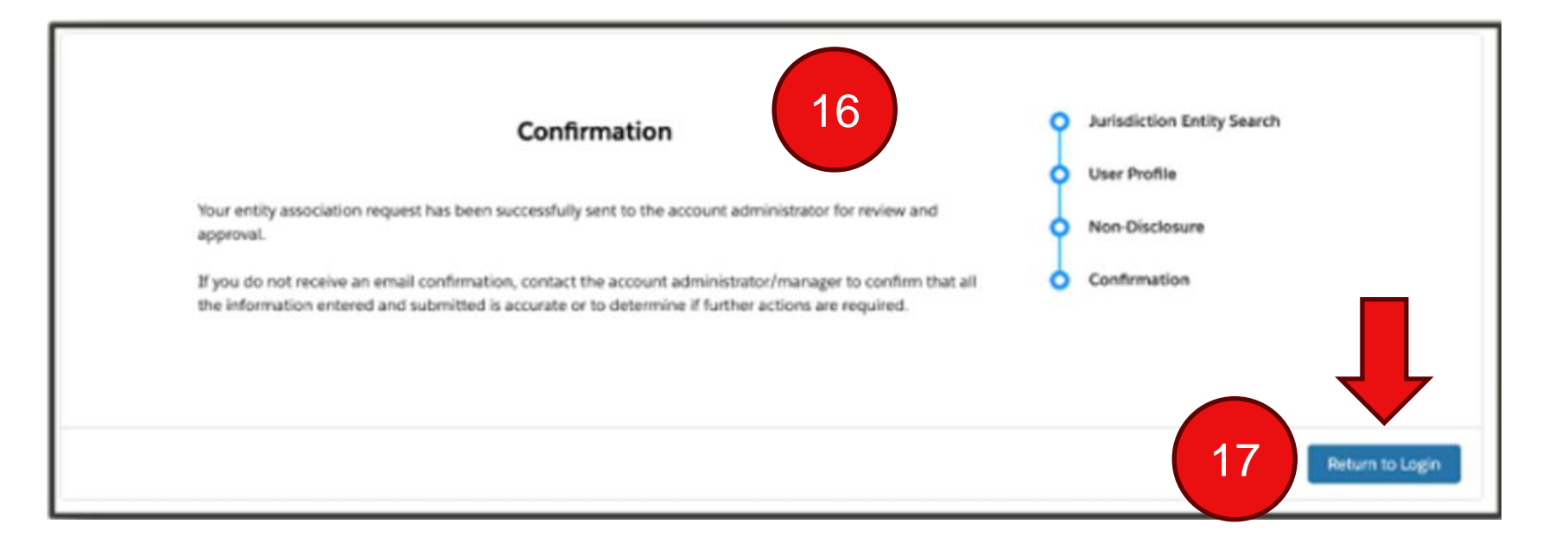

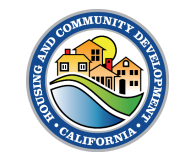

# Receiving Access to a Jurisdiction Account

- Once you have completed registration, if a Primary Account User is already identified on the Account, the Primary Account User will be notified via email about your request. They can then grant access.
- If a Primary User is not already identified, an HCD rep will receive a notification of your request. The rep can then add you as the Primary Account (if applicable) or add you as a secondary user
- Once you are added to the Jurisdiction Account, you will gain access to submit Housing Elements, Annual Progress Reports, and/or Sites Inventories on behalf of the jurisdiction and you can see previous submissions.

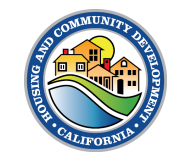

# **Consultant Management**

HCD CONNECT USER PORTAL | Quick Reference Guide

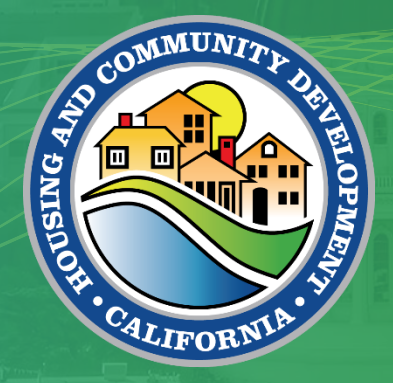

- > If you are looking to bring on a Consultant to submit Housing Elements, Sites Inventory and Annual Progress Reports on behalf of your Jurisdiction, you can add them to your Account within the HCD Connect User Portal.
  - > Follow these steps within this guide to grant them access.

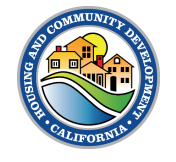

To add a Consultant to your Account, start by navigating to your **Entity Profile.** 

- 1. Click the User icon located on the top right of the screen.
- 2. Click on Entity Profile.

Note: This can only be done by the Primary Account.

|   | ÷ 2             | 1 |
|---|-----------------|---|
|   | User Profile    |   |
| 2 | Entity Profile  |   |
| Τ | Change Password |   |
|   | Log Out         |   |
|   | Printable View  |   |

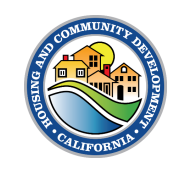

Navigate to the **Consultant Manager** section of the Entity Profile screen.

3. Click Add Consultant

| User Portal Entity Profile                                                                                                    |                                                                                                    |
|----------------------------------------------------------------------------------------------------|----------------------------------------------------------------------------------------------------|
| Primary New Account Approver          Rudy Testing       \$         * Account Type       \$         Jurisdiction       \$         * Entity Type       \$         Jurisdiction       \$         * Entity Name       \$         Rudy Entity Test       \$         * Profit Status       \$         Non Profit       \$ | Tax ID Number   D12345678   UEI Number   UEI Expiration   UEI Status   UEI Status   -None-   Mailing Address   Check If mailing addross is different from physical address |
| Physical Address                                                                                                    | Website                                                                                                    |
| 1529 R St                                                                                                    | S Consultant Manager                                                                                                    |
| Physical City     Sacramento                                                                                                    | Add Consultant<br>Consultant Name ~ 3                                                                                                    |
|                                                                                                    |                                                                                                    |

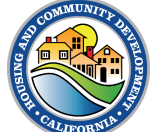

- Type in the Name of the Consultant in the Search Consultant field.
- Select the Consultant's name from the Select Consultant field.

|                     | Add Consultant |            |
|---------------------|----------------|------------|
| Search Consultant   |                |            |
| Select Consultant   |                |            |
| Select a Consultant |                | <b>.</b>   |
|                     |                | Cancel Add |

6. Click Add.

| Add Consultant                        | Add Consultant                                                             |
|---------------------------------------|----------------------------------------------------------------------------|
| Search Consultant<br>Christopher      | Search Consultant<br>Christopher                                           |
| Select Consultant Select a Consultant | Select Consultant Christopher Consultant chris.consultant.1107@yopmail.com |
| Cancel Add                            | Cancel A                                                                   |

- You will see the added consultant in the Consultant list.
- 8. Click Next to save.

| hysical Address         | Website                |         |  |
|-------------------------|------------------------|---------|--|
| Physical Street         |                        |         |  |
| 1529 R St               | Consultant Manager     |         |  |
| Physical City           | Add Consultant         |         |  |
| Sacramento              | Consultant Name        | ~       |  |
| Physical State          | Christopher Consultant | Fermove |  |
| California              |                        |         |  |
| Physical County         |                        |         |  |
| Sacramento              | : 7                    |         |  |
| Physical Country        |                        |         |  |
| United States           |                        |         |  |
| Physical Zlp            |                        |         |  |
| 95811                   |                        |         |  |
| Phone                   |                        |         |  |
| 1234567890              |                        |         |  |
| Email                   |                        |         |  |
| idytest2000@yopmail.net |                        |         |  |
|                         |                        |         |  |
|                         |                        |         |  |
|                         |                        |         |  |
|                         |                        |         |  |

- The consultant will now have access to submit Housing Elements, APRs, and/or Sites Inventories. They can also access previous submissions.
- Please contact the consultant once they have been added to confirm access.

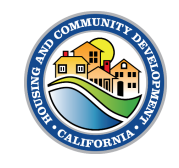

# Removing Consultant(s)

- 1. Click on the red **Remove** button next to the name of the consultant you want to remove.
- 2. You will receive a notification that the consultant was removed successfully. The consultant will no longer have access to your Jurisdiction Account

| Physical Address  |      |   |                            | Waltsite               |         |          |   |
|-------------------|------|---|----------------------------|------------------------|---------|----------|---|
| * Physical Street |      |   |                            |                        |         |          |   |
| 1529 R St         |      |   |                            | 🖪 Consultant Man       | ager    |          |   |
| * Physical City   |      |   |                            | Add Consultant         | _       |          |   |
| Sacramento        |      |   |                            | Consultant Name        |         | · ·      |   |
| * Physical State  |      |   |                            | Christopher Consultant |         | Removo   |   |
| California        |      |   |                            | -                      |         |          |   |
|                   |      |   |                            |                        |         |          |   |
|                   |      |   |                            | _                      |         |          |   |
| S hed@connect     | Home |   | Success                    |                        | V a ris | My Tasks |   |
|                   |      | 2 | Consultant removed success | runy                   |         |          |   |
| *Entity Type      |      |   |                            |                        |         |          | = |
| Jursaction        |      |   |                            | UEI Status             |         |          |   |
| •Entty Name O     |      |   |                            | None                   |         |          | : |
| Hudy Entry Tess   |      |   |                            | Mailing Address        |         |          |   |

# Tasks

HCD CONNECT USER PORTAL | Quick Reference Guide

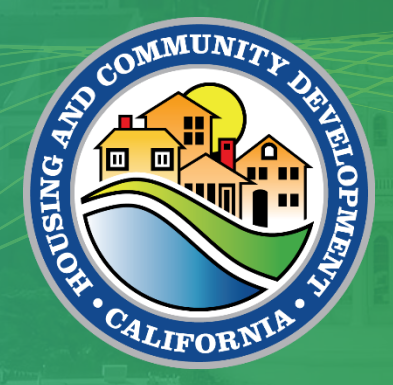

# My Tasks

- 1. To view and update existing tasks assigned to you by HCD staff, navigate to the **My Tasks** tab
- 2. To view tasks assigned to you, use List Views and All Tasks Assigned To Me

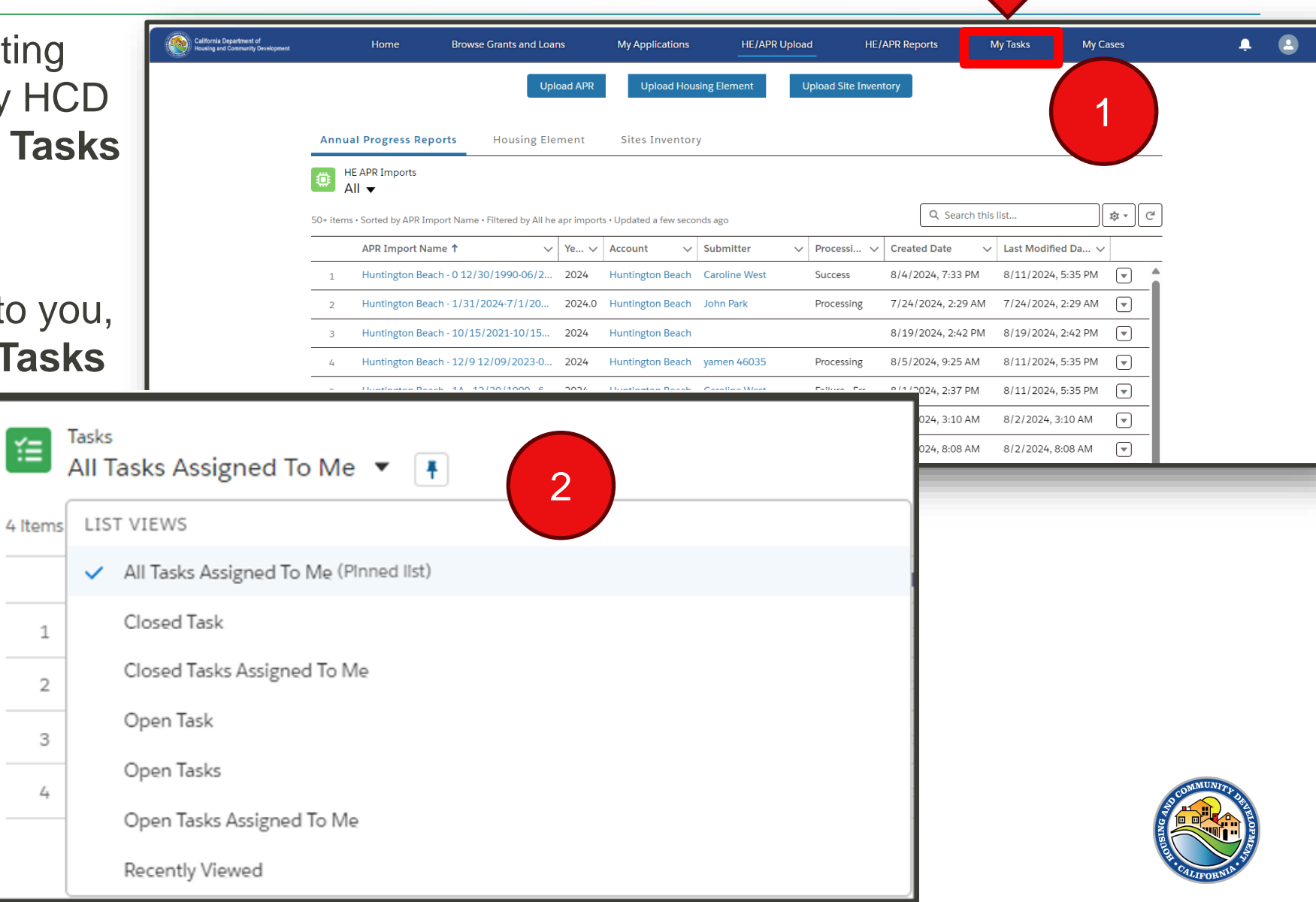

#### Task Details

| 😵 hcd@connect                                                                                                    | Browse Grants and Loans                                               | My Applications | My Awards Message G                                | ~ • •          |
|----------------------------------------------------------------------------------------------------|-----------------------------------------------------------------------|-----------------|----------------------------------------------------|----------------|
| Email: Your Housing Element has t                                                                                                    | been successfully submit                                              | ted             |                                                    | Mark Complete  |
| Task Record Type Related To Action Plan JurOrg/ccount - 9/17/2                                                                                                    | 024 - 10/11/2024                                                      |                 |                                                    |                |
| View task                                                                                                    | details                                                               |                 |                                                    | Related        |
| Task Information Surpert Email: Your Housing Element has been successfully s Due Date                                                                                                    | ubmitted                                                              | /               | Priorty<br>Normal<br>Status                        | View/Add Files |
| 9/25/2026<br>Comments<br>To: rudyter/2000@yopmeil.net<br>CC:<br>BCC:                                                                                                    |                                                                       | 1               | Complete<br>Name<br>Rudy Testing Jr                | Cr drop Nies   |
| Subject: Your Housing Element has been successfully<br>Body<br>Deer Budy Testing,<br>Your Housing Element has been successfully submitt<br>If you require any assistance or have any questions, p<br>HousingElement-Officience or have any questions, p<br>HousingElement-Officience or have any questions, p | submitted<br>ed to HCD.<br>fease email HCD at<br>mmunity Development. |                 |                                                    |                |
| Task Assignment     Assigned to     Budy Testing                                                                                                    |                                                                       | /               | Painted To<br>JarOrg/Account - 9/17/2024 - 10/11/  |                |
| ✓ Reminder<br>Reminder Set<br>No reminder is set                                                                                                    |                                                                       |                 |                                                    |                |
| ✓ System Information                                                                                                    |                                                                       |                 |                                                    | -              |
| Costed By<br>Budy Testing, 9/25/2024, 3:30 PM                                                                                                    |                                                                       |                 | Left Wolfhed By<br>Budy Testing, 9125/2024, 3:30 P |                |

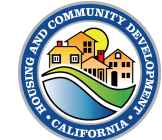

# Portal Notifications

- 1. The Bell icon at the top of the page shows all your notifications. This is where you can also see any updates and tasks assigned to you.
- 2. To see more details, just click on any of the notification items.
- 3. You can also mark a notification item as read.

|   |        |                                                                                  | L 🖸                                                   |      |
|---|--------|----------------------------------------------------------------------------------|-------------------------------------------------------|------|
| 1 | Notifi | cations                                                                          | Mark all as re                                        | ad 🗙 |
| 1 | 1      | Alex Morgan (HPD Staff) at<br>Housing Element - Supplem<br>Aug 5, 2024, 4:25 PM  | is <b>igned you a task</b><br>ental Documentation nee | ded  |
| 1 | 1      | Tom Jones (Super User) as<br>Housing Element - Provide s<br>Aug 4, 2024, 2:10 PM | i <b>gned you a task</b><br>upplemental documentat    | ion  |
| 1 | 1      | HETS APR Super User assig<br>Housing Element<br>Aug 2, 2024, 7:47 AM             | ned you a task                                        |      |
| ( | 1      | HETS APR Super User assig<br>Site Inventory<br>Aug 1, 2024, 2:26 AM              | ned you a task                                        | _    |
| ( | *      | HETS APR Super User assig<br>Annual Progress Report<br>Aug 1, 2024, 2:16 AM      | ned you a task                                        |      |
|   |        |                                                                                  |                                                       |      |

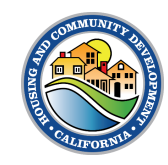

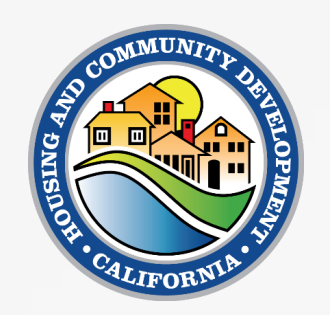

# **Housing Element Submission**

Submit a HE on Behalf of a Jurisdiction

 Click on the HE/APR Upload tab and the Upload Housing Element button.

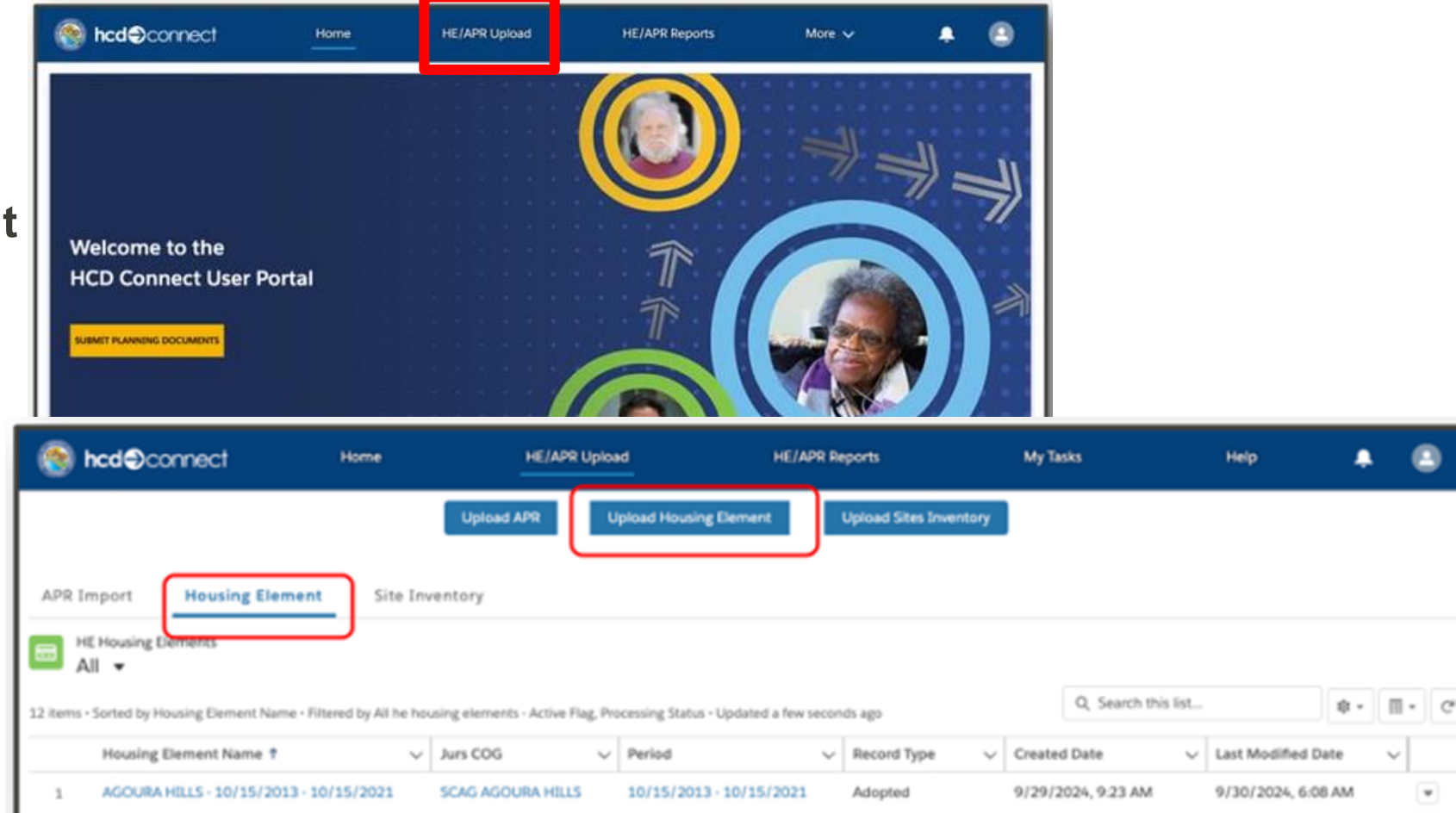

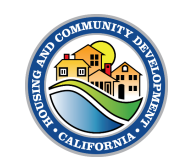

2. The **HE Housing Element Upload** component will appear.

3. Select the appropriate **Jurisdiction.** 

Consultants will be able to choose from a list of jurisdictions with which they are associated

| Site In | iventory                         |                                 |         |                 |
|---------|----------------------------------|---------------------------------|---------|-----------------|
| y All h | HE Housing Element Uplo          | ad                              |         | Sear            |
|         | <ul> <li>Jurisdiction</li> </ul> | <ul> <li>Record Type</li> </ul> |         |                 |
| 2021    | Select Jurisdiction Q            | Select Record Type Q            |         | 9:23            |
| 1021    |                                  |                                 |         | 3:30            |
| :029    |                                  |                                 |         | Next 9:17       |
| :029    |                                  |                                 |         | 8:54            |
| :029    |                                  |                                 |         | Cancel 12:2     |
| :029    | SCAG AGOURA HILLS                | 0/15/2021 - 10/15/2029          | Adopted | 10/1/2024, 11:3 |

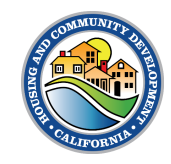

4. Select the appropriate type of submission in the **Record**Type field.

5. Click Next.

| Inventory         |         |                                | ×        |
|-------------------|---------|--------------------------------|----------|
|                   |         |                                |          |
| HE Housing Eleme  | nt Uplo | bad                            |          |
| * Jurisdiction    |         | * Record Type                  |          |
| AGOURA HILLS      | ×       | Select Record Type Q           |          |
|                   |         | Initial Draft                  |          |
|                   |         | Subsequent Draft               | Next     |
|                   |         | Adopted                        |          |
|                   |         | Informal                       | Cancel   |
| SCAG AGOURA HILLS | 1       | 0/15/2021 - 10/15/2029 Adopted | 10/1/202 |

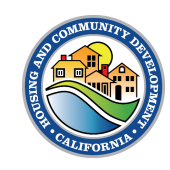

6. Click into the Planning Period field and select the appropriate planning period by clicking on your selection.

7. Click Next.

| te Inventory              | $\times$      |
|---------------------------|---------------|
| h                         | s             |
| HE Housing Element Upload | e             |
| 10/15/2021 - 10/15/2029   | × 9           |
|                           | Previous Next |
|                           | Cancel 1      |

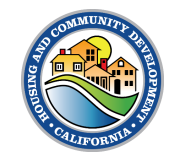

8. Click on **Upload Files or** drag and drop files.

9. You will see the process of your file upload. Once you see the green checkmark, click **Done.** 

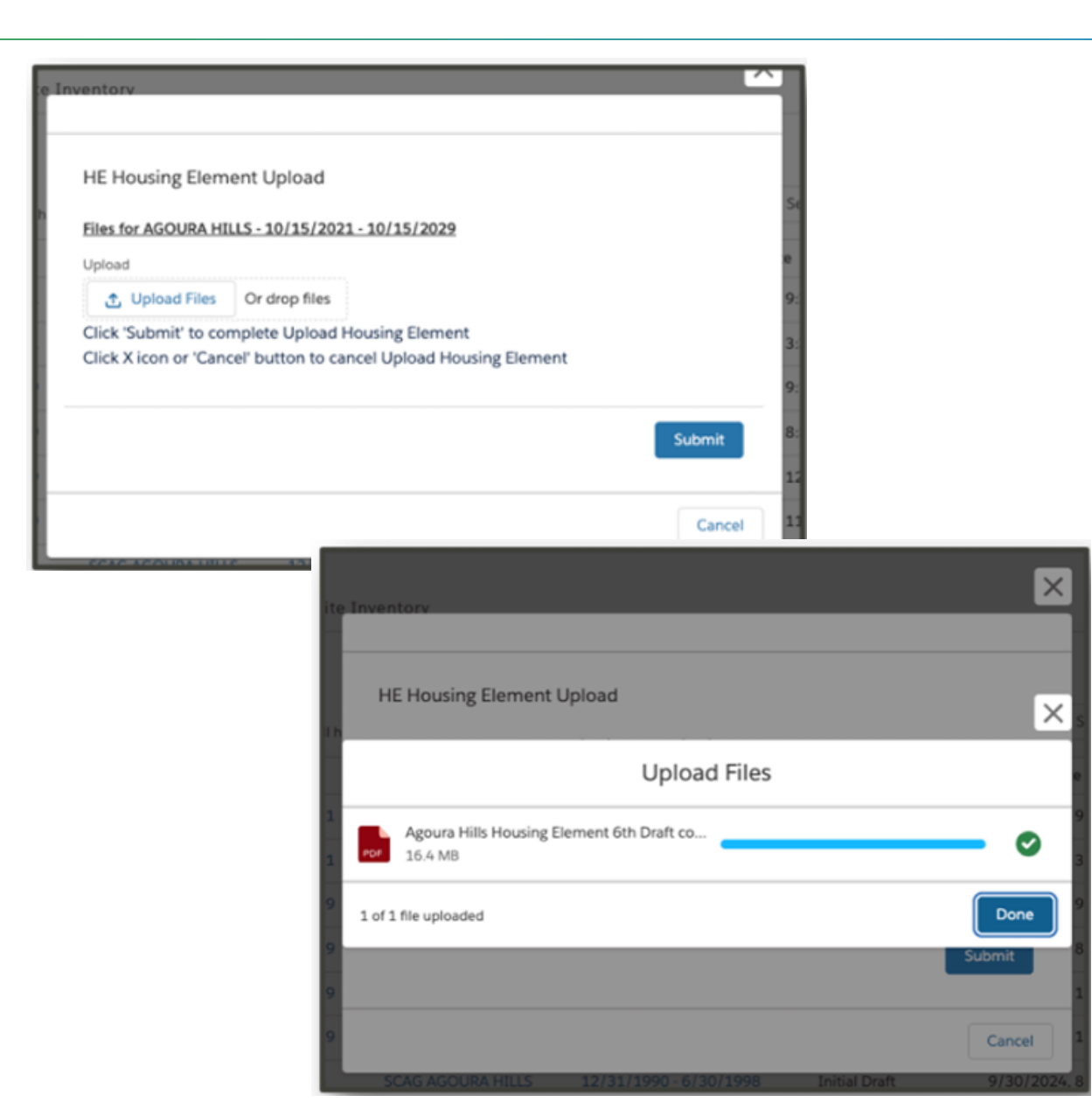

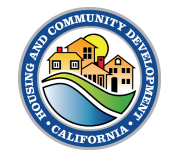

10. You will navigate back to the HE Housing Element Upload screen and you will see the file you uploaded.

11. Click Submit

**IMPORTANT:** If you have uploaded the wrong file by mistake you cannot remove it. Click **Cancel** and restart the process

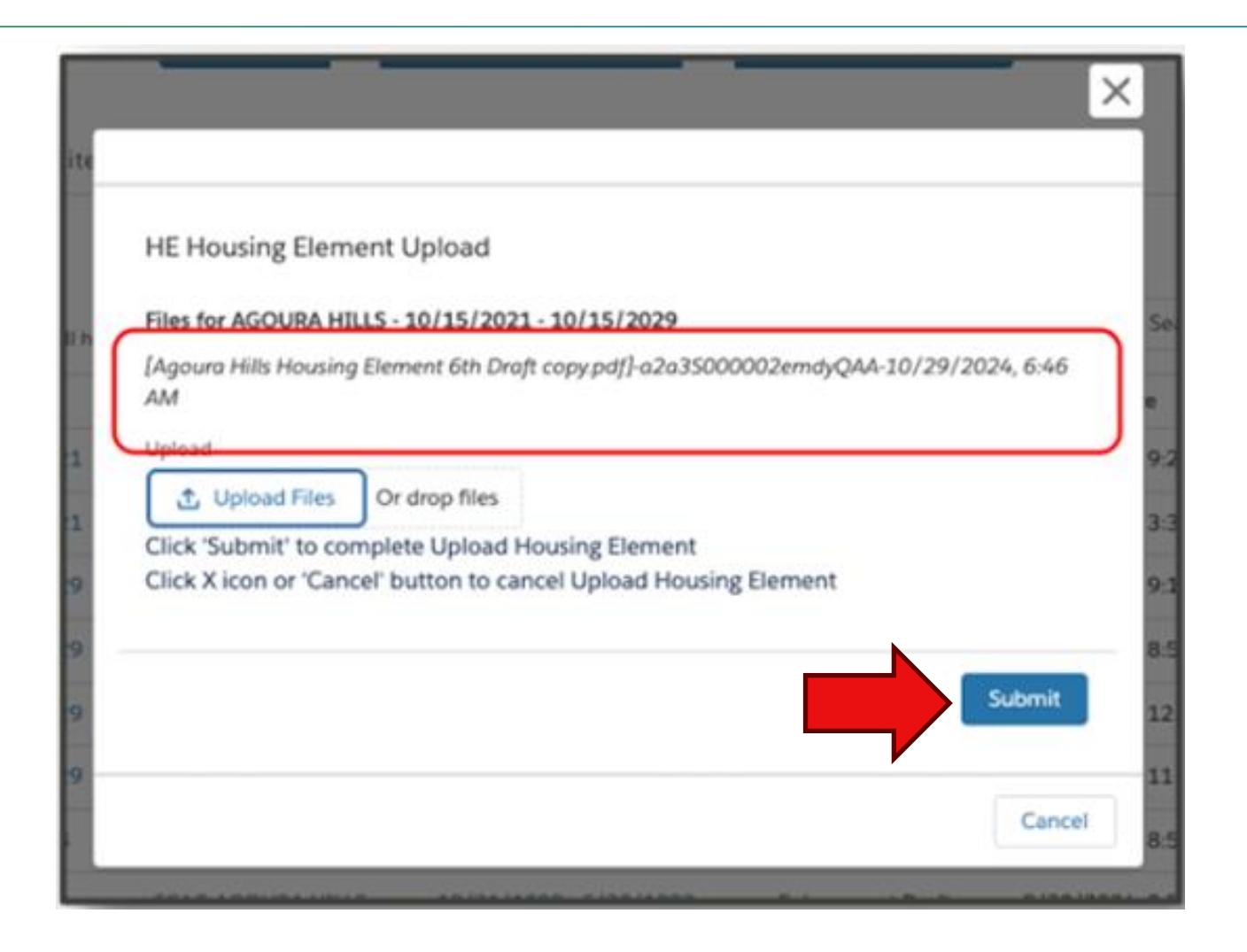

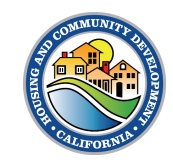

12. You will see the processing screen indicating that "Your Housing Element files are currently processing"

13. Click the **Finish** button to complete the upload process.

This means you have successfully uploaded your Housing Element file and created a HE record. The system is currently sharing this document to the public dashboard.

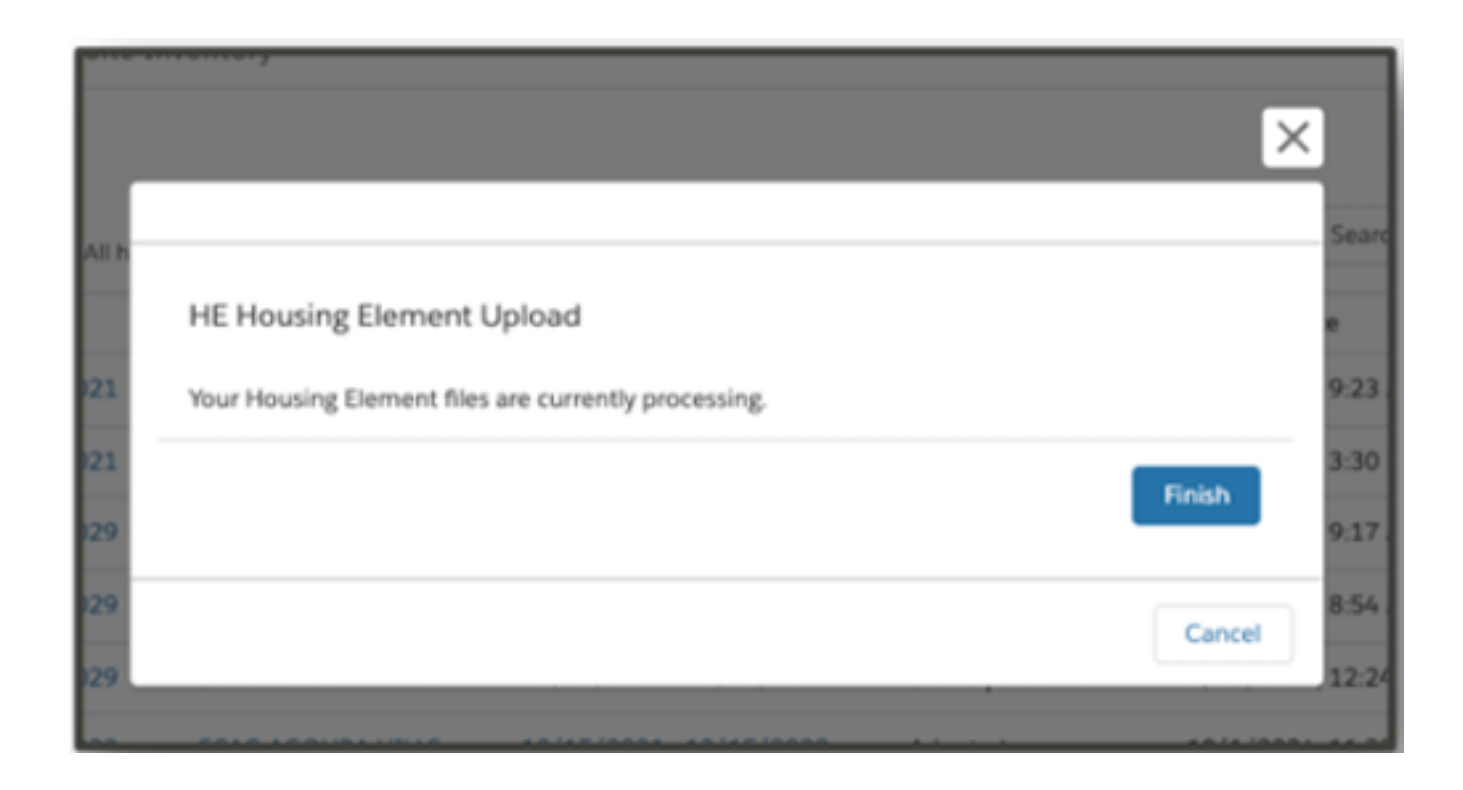

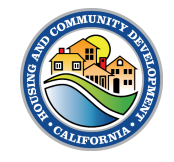

1. Once you complete your upload, you will be redirected to the **Housing Element record** page.

2. You will be able to see details of the file uploaded in the **Details** tab.

| Upload Site Inventory                                                                                                    |
|----------------------------------------------------------------------------------------------------|
|                                                                                                    |
|                                                                                                    |
| Record Type<br>Adopted                                                                                                    |
| Account<br>AGOURA HILLS                                                                                                    |
|                                                                                                    |
|                                                                                                    |
|                                                                                                    |
| Last Modified By<br>Source Content of the second second sec |
|                                                                                                    |

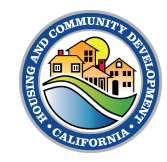

3. You can view and download your submitted Housing Element file by clicking on the **Related** tab and then clicking the **Download** button on the file you want to download.

| Upload Housing Element                                         | Upload Site Inventory                          |
|----------------------------------------------------------------|------------------------------------------------|
| Details Related                                                |                                                |
| Uploaded Files                                                 |                                                |
| File Name                                                      | Type Size (KB) Last Modified Download          |
| Agoura Hills Housing Element 6th Draft copy-068cp000001fKLZAA2 | PDF 16794.29 2024-10-29T13:53:50.000Z Download |

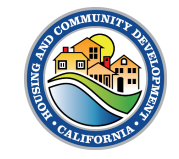

- On the Jurisdiction Account page, click on the Upload Housing Element button located on the top right.
- Use the **search bar** to search for a previous submission.

**Note:** You can select between the All or Recently Viewed list view to curate a suitable view of HE records

| hcd@connect                                       | Home               | HE/APR Uploa                    | bd                    | HE/APR R          | eports                 | My Tar  | sks                  | Help            | ۰    | •      | • |
|---------------------------------------------------|--------------------|---------------------------------|-----------------------|-------------------|------------------------|---------|----------------------|-----------------|------|--------|---|
|                                                   |                    | Upload APR                      | Ipload Housing Eler   | ment              | Upload Sites Inventory |         |                      |                 |      |        |   |
| APR Import Heusing Element Site Inventory         |                    |                                 |                       |                   |                        |         |                      |                 |      |        |   |
| 12 items • Sorted by Housing Element Name • Filte | red by All he hous | ing elements - Active Flag, Pro | ocessing Status - Upd | Sated a few secor | nds ago                |         | Q, Search this list. |                 | \$ * | Π.     | C |
| Housing Element Name 1                            | ~                  | Jurs COG 🗸 🗸                    | Period                | ~                 | Record Type 🛛 🗸        | Created | i Date 🗸             | Last Modified D | ate  | $\sim$ |   |
| 1 AGOURA HILLS - 10/15/2013 - 10/                 | 15/2021            | SCAG AGOURA HILLS               | 10/15/2013 - 10       | /15/2021          | Adopted                | 9/29/2  | 024, 9:23 AM         | 9/30/2024, 6:0  | 8 AM | - (    | ٣ |

| ١          | hcd@connect                    | Home                 | HE/APR Uploa                   | d HE/A                         | PR Reports             | му    | Tasks                | Help               | ۰ | 6  | )  |
|------------|--------------------------------|----------------------|--------------------------------|--------------------------------|------------------------|-------|----------------------|--------------------|---|----|----|
|            |                                |                      | Upload APR U                   | pload Housing Element          | Upload Sites Inventory |       |                      |                    |   |    |    |
| APR Ir     | mport Housing Element          | Site Inve            | ntory                          |                                |                        |       |                      |                    |   |    |    |
| 12 items - | E Housing Elements<br>II O     | rred by All he housi | ng elements - Active Flag, Pro | cessing Status - Updated a few | seconds ago            |       | Q, Search this list. |                    |   | Π. | C" |
|            | Housing Element Name 🕇         | ~ J                  | lurs COG 🗸 🗸                   | Period                         | ✓ Record Type          | Creat | ted Date 🗸           | Last Modified Date |   | ~  |    |
| 1          | AGOURA HILLS - 10/15/2013 - 10 | /15/2021 5           | SCAG AGOURA HILLS              | 10/15/2013 - 10/15/2021        | Adopted                | 9/29  | /2024, 9:23 AM       | 9/30/2024, 6:08 AM | 1 | ¥  |    |

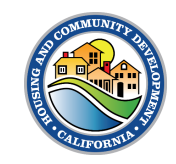

 Click on the hyperlink under Housing Element Name to open the record.

| ۹ 🛞        | ncd@connect                            | Home                  | HE/APR Upload                       | а ни,                            | (APR Re | ports                  | My Tasks   |                     | Нер      |
|------------|----------------------------------------|-----------------------|-------------------------------------|----------------------------------|---------|------------------------|------------|---------------------|----------|
|            |                                        |                       | Upload APR                          | Upload Housing Element           |         | Upload Sites Inventory |            |                     |          |
| APR In     | nport Housing Element                  | Site Inver            | ntory                               |                                  |         |                        |            |                     |          |
|            | EHousing Elements                      |                       |                                     |                                  |         |                        |            |                     |          |
| 12 items - | Sorted by Housing Element Name • Filte | red by All he housing | ng elements - Active Flag, Processi | ing Status - Updated a few secor | ids ago |                        |            | Q, Search this list |          |
|            | Housing Element Name T                 | ~                     | Jurs COG 🗸 🗸                        | Period                           | $\sim$  | Record Type            | Created Da | te v                | Last Mod |
| 1          | AGOURA HBLL5 - 10/15/2013 - 10/        | 15/2021               | SCAG AGOURA HILLS                   | 10/15/2013 - 10/15/2021          |         | Adopted                | 9/29/2024  | ,923 AM             | 9/30/202 |

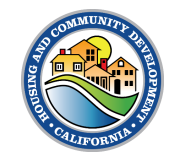

 From the Housing Element record page, click the Upload Housing Element button located at the top of the page.

| leen hcd⊜connect                                                                                          | Home                     | More 🗸                  | <b>▲</b> (2) |  |  |  |
|----------------------------------------------------------------------------------------------------|--------------------------|-------------------------|--------------|--|--|--|
| Upload Housing Element<br>HE Housing Element<br>AGOURA HILLS - 10/15/2021 - 10/15/2029<br>Details Related |                          |                         |              |  |  |  |
| ✓ Import Detail<br>Housing Element Name<br>AGOURA HILLS - 10/15/2021 - 10                                 | 0/15/2029 e <sup>p</sup> | Record Type<br>Adopted  |              |  |  |  |
| Period<br>10/15/2021 - 10/15/2029<br>Primary Reviewer Hours                                               |                          | Account<br>AGOURA HILLS |              |  |  |  |

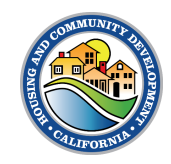

- The Record Type will be pre-populated since this additional information is being tied to your previously submitted HE record.
- Click Next.

| /15/2 | 2021 - 10/15/2029  |                          |   | ×      |   |
|-------|--------------------|--------------------------|---|--------|---|
| ŀ     | HE Housing Element | Upload                   |   |        |   |
| 15/   | • Jurisdiction     | • Record Type<br>Adopted | × |        |   |
|       |                    |                          |   | Next   |   |
|       |                    |                          |   | Cancel | ł |
| ١.    |                    |                          |   | Gancer |   |

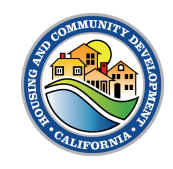

- Click on Upload Files
   or drag and drop
- Once file is uploaded, click Done then Submit.

| wentory                                                        |           |
|----------------------------------------------------------------|-----------|
|                                                                |           |
|                                                                |           |
| HE Housing Element Upload                                      |           |
| Files for AGOURA HILLS - 10/15/2021 - 10/15/2029               |           |
| Upload                                                         |           |
| 1 Upload Files Or drop files                                   |           |
| Click 'Submit' to complete Upload Housing Element              |           |
| Click A icon or Cancel button to cancel Opload Housing Element |           |
|                                                                |           |
|                                                                | Submit    |
|                                                                |           |
|                                                                | Cancel    |
| CONCACOURALINES 42/24/1000 C/20/4000 1-10-10-6                 | 0/20/202/ |

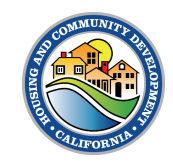

| HE Housing Element Upload                                                                                                   |                                                                                                    |
|----------------------------------------------------------------------------------------------------|----------------------------------------------------------------------------------------------------|
| Upload Files                                                                                                    | HE Housing Element Upload                                                                                                    |
| Agoura Hills Housing Element 6th Draft co<br>16.4 MB                                                                        | P         Files for AGOURA HILLS - 10/15/2021 - 10/15/2029         See           3         I h         [Agoura Hills Housing Element 6th Draft copy.pdf]-a2a35000002emdyQAA-10/29/2024, 6:46         See                                                                                                    |
| 2 1 of 1 file uploaded Conce                                                                                                | AM<br>Uplead<br>Uplead<br>Up |
| All h HE Housing Element Upload HE Housing Element files are currently processing. Pinish 923 330 Pinish 917 29 Cancel 1224 | 9<br>9<br>Cancel 85                                                                                                    |

# Annual Progress Reports Submission

HCD CONNECT USER PORTAL | Quick Reference Guide

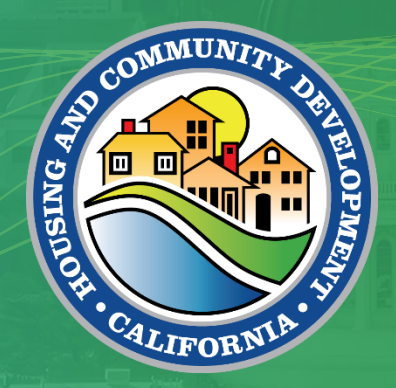

# Submitting APR

1. From the **HE/APR Upload** tab, click the **Upload APR** button.

| ornia Department of<br>ng and Community Development |          | Home                  | Browse Grants and .           |               | My Applications        | HE/APP        | R Upload | HE/AP        | R Reports         | My Tasks        | My Cases |          |  |
|-----------------------------------------------------|----------|-----------------------|-------------------------------|---------------|------------------------|---------------|----------|--------------|-------------------|-----------------|----------|----------|--|
|                                                     |          |                       | U                             | pload APR     | Upload Hou             | using Element | Upload S | ite Inventor | у                 |                 |          |          |  |
|                                                     | Annu     | al Progress Rep       | orts Housing El               | lement        | Sites Invento          | ry            |          |              |                   |                 |          |          |  |
|                                                     |          | HE APR Imports        |                               |               |                        |               |          |              |                   |                 |          |          |  |
|                                                     | 50+ item | s • Sorted by APR Imp | oort Name • Filtered by All h | ie apr import | s • Updated a few seco | onds ago      |          |              | Q Search th       | nis list        |          | C        |  |
|                                                     |          | APR Import Nar        | ne 🕈 🔹 🗸                      | ✓ Ye ✓        | Account 🗸              | Submitter     | ✓ Proces | ssi 🗸 C      | reated Date       | ✓ Last Modified | Da 🗸     |          |  |
|                                                     | 1        | Huntington Bead       | h - 0 12/30/1990-06/2         | . 2024        | Huntington Beach       | Caroline West | Succe    | ss 8         | /4/2024, 7:33 PM  | 8/11/2024, 5:   | .35 PM 💌 | <b>A</b> |  |
|                                                     | 2        | Huntington Bead       | h - 1/31/2024-7/1/20          | 2024.0        | Huntington Beach       | John Park     | Proces   | sing 7       | /24/2024, 2:29 AM | 7/24/2024, 2:   | .29 AM 💌 |          |  |
|                                                     | 3        | Huntington Bead       | h - 10/15/2021-10/15          | 2024          | Huntington Beach       |               |          | 8            | /19/2024, 2:42 PM | 8/19/2024, 2:   | :42 PM 💌 |          |  |
|                                                     | 4        | Huntington Bead       | h - 12/9 12/09/2023-0         | . 2024        | Huntington Beach       | yamen 46035   | Proces   | sing 8       | /5/2024, 9:25 AM  | 8/11/2024, 5:   | :35 PM 💌 |          |  |
|                                                     | 5        | Huntington Bead       | h - 1A - 12/30/1990 - 6       | . 2024        | Huntington Beach       | Caroline West | Failure  | e - Err 8    | /1/2024, 2:37 PM  | 8/11/2024, 5:   | :35 PM 💌 |          |  |
|                                                     | 6        | Huntington Bead       | h - 1A - 12/30/1990 - 6       | 2024          | Huntington Beach       |               |          | 8            | /2/2024, 3:10 AM  | 8/2/2024, 3:1   | .0 AM    |          |  |
|                                                     |          |                       |                               |               |                        |               |          |              |                   |                 |          | - 1      |  |

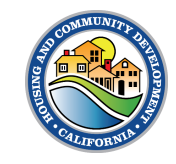

2. Select appropriate **Jurisdiction** and **year.** 

3. Click Next.

| HE APR Upload                                 |                |        |
|-----------------------------------------------|----------------|--------|
| * Jurisdiction<br> \$elect Jurisdiction Q     | * Year<br>2024 | )      |
| Alameda<br>Alameda County<br>Huntington Beach |                | Next   |
| ۹                                             | ,              | Cancel |

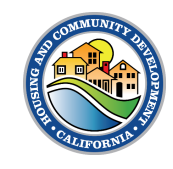

# Submitting APR

4. Select the appropriate planning period(s).

5. Click Next.

| HE APR Upload         |          |        |
|-----------------------|----------|--------|
| Period 1              |          |        |
|                       |          | ٩      |
| 10/15/2021-10/15/2029 |          | _      |
|                       | Previous | Next   |
|                       |          |        |
|                       |          | Cancel |
|                       |          | _      |

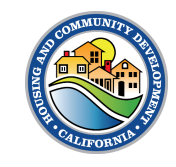

# Submitting APR

| 6. Click <b>Upload Files</b> or drag and drop.                                         | HE APR Upload<br>Files for Huntington Beach - 6L 10/14/2021-10/14/2<br>Upload<br>① Upload Files Or drop files | 1                                                                    |                                                                                                    |
|----------------------------------------------------------------------------------------|----------------------------------------------------------------------------------------------------|----------------------------------------------------------------------|----------------------------------------------------------------------------------------------------|
| 7. Once the green check appears, click <b>Done.</b>                                    |                                                                                                    | Previous Submit<br>Cancel                                            |                                                                                                    |
| 8. Click Submit.                                                                       |                                                                                                    | Uplo                                                                 | bad Files                                                                                                    |
| HE APR Upload<br>Files for Huntington Beach - 6L 10/<br>[HuntingtonBeach_APR_2023_PASS | ( <u>14/2021-10/14/2</u><br>5.xlsm]                                                                           | HuntingtonBeach_APR_2023_PASS.xlsm<br>1.4 MB<br>1 of 1 file uploaded | Done                                                                                                    |
| Upload Tiles Or drop files                                                             | Previous Submit<br>Cance                                                                                      |                                                                      | SCORE THE REPORT OF THE REPORT OF THE REPORT |

9. You'll receive notification that file is processing.

10. Click Finish.

| Finish |
|--------|
|        |
| Cancel |
|        |

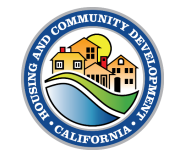

## **APR Submission Email**

> You will receive an **email notification** that the file is currently being processed.

| Subject: Your file is being processed                                                                                                    | Email sample     |
|----------------------------------------------------------------------------------------------------|------------------|
|                                                                                                    |                  |
| Dear [User],                                                                                                    |                  |
|                                                                                                    |                  |
| Your file has been uploaded and is now being processed. This may take a few moments. You notification once the validation process is complete. | ı will receive a |
| Thank you,<br>California Department of Housing and Community Development                                                                       |                  |
| Cumorina Department of Housing and Community Development                                                                                       |                  |
|                                                                                                    |                  |
|                                                                                                    |                  |

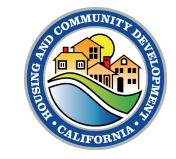

# **APR Submission Email**

- > You will be redirected to the HE APR Import record page where you can see the details of the file uploaded in the **Details** tab.
  - > The Processing Status indicates that the file is processing, and it takes up to 10 minutes for the system to process the file for all validations.

| Detail     Submitter       V Processing Details     Submitted File       APR Import Name     Image: Submitted File       Huntington Beach - 6L 10/14/2021-10/14/2     Image: Submitted File       Submitter     Error File | 1_APR_2023_PASS.xlsm |
|----------------------------------------------------------------------------------------------------|----------------------|
| <ul> <li>✓ Processing Details</li> <li>APR Import Name</li> <li>Huntington Beach - 6L 10/14/2021-10/14/2</li> <li>✓</li> <li>✓</li> <li>Submitter</li> <li>Error File</li> </ul>                                           | 1_APR_2023_PASS.xlsm |
| APR Import Name Submitted File Huntington Beach - 6L 10/14/2021-10/14/2                                                                                                    | 1_APR_2023_PASS.xlsm |
| Submitter Error File                                                                                                    |                      |
| S John Park                                                                                                    |                      |
| Processing Status Processing                                                                                                    |                      |
| APR Import                                                                                                    |                      |
| ✓ Import Detail                                                                                                    |                      |
| File Name Year                                                                                                    |                      |
| [HuntingtonBeach_APR_2023_PASS.xlsm] 2024                                                                                                    |                      |
| Last Modified By                                                                                                    |                      |
| John Park, 8                                                                                                    | /11/2024, 5:26 PM    |
| Conditions of Use   Privacy Policy   Accessibility Pol                                                                                                    | icy   Contact Us     |
| Copyright © 2024 State of California                                                                                                    |                      |

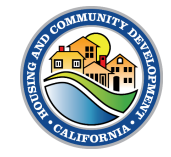

### APR Error Email

- If there is an error with your APR, you will receive an email notification that will prompt you to navigate to the APR Import record and view the APR Error File.
- On that Import record, you can see that the processing status is now Failure – Errors and there is a URL link in the Error File that can be opened and downloaded to view.

Dear Kevan Rolfness,

Your Annual Progress Report encountered errors during processing that needs your attention. To review the specific errors and make necessary corrections, please access the error file available in the portal using the link below.

Link to Error File <u>https://hcd--</u> uat.sandbox.my.salesforce.com/sfc/servlet.shepherd/version/download/068cp000001C4DIAAK?operationContext=S1 [hcd--uat.sandbox.my.salesforce.com].

If you require any assistance or have any questions, please email HCD at APR@hcd.ca.gov.

Thank you,

California Department of Housing and Community Development

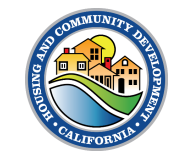

### **APR Error Email**

| Related <b>Details</b>                 |                                           |     |                     |                    |          |  |  |  |
|----------------------------------------|-------------------------------------------|-----|---------------------|--------------------|----------|--|--|--|
| <ul> <li>Processing Details</li> </ul> |                                           |     |                     |                    |          |  |  |  |
| Processing Status                      |                                           |     | Submitter           |                    |          |  |  |  |
| APR Import                             |                                           |     | Submitted File      |                    | , di     |  |  |  |
|                                        |                                           |     | Processing Response |                    |          |  |  |  |
|                                        |                                           |     | Error File          |                    | ľ        |  |  |  |
| ✓ Review Details                       |                                           |     |                     |                    |          |  |  |  |
| Primary Reviewer                       |                                           | 1   | Senior Reviewer     |                    |          |  |  |  |
| Primary Reviewer Commen                | Primary Reviewer Comments:                |     |                     |                    | 1        |  |  |  |
| Primary Review Date                    | Primary Review Date                       |     |                     | Senior Review Date |          |  |  |  |
| ∨ Import Detail                        |                                           |     |                     |                    |          |  |  |  |
| Account                                |                                           |     | Year                | 2023               |          |  |  |  |
| Email                                  |                                           |     | Import Status Desc  | Success            | , di     |  |  |  |
| File Name                              |                                           | , M | Owner               | DataIntegration SA | <u>Ľ</u> |  |  |  |
| APR Import Name                        | a2qcs000001bYqW                           |     |                     |                    |          |  |  |  |
| Created By                             | or A SANCHEZ, 3/28/2024, 1:14 PM          |     |                     |                    |          |  |  |  |
| Last Modified By                       | o DataIntegration SA, 10/31/2024, 4:42 PM |     |                     |                    |          |  |  |  |

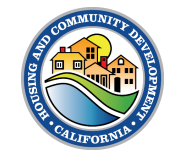

#### HE/APR Upload Tab – Annual Progress Reports List View

- Click on any of the hyperlinks under HE APR Import column to open previous submissions of APR records.
- 2. Use the **search bar** to search for a previous submission.

| California Department of<br>Housing and Community Development | Home                         | Browse Grants and Loar         | ıs          | My Applications        | HE/APR        | Upload HE/        | APR Reports        | Лу Tasks М         | y Cases  | Ļ |  |
|---------------------------------------------------------------|------------------------------|--------------------------------|-------------|------------------------|---------------|-------------------|--------------------|--------------------|----------|---|--|
|                                                               |                              | Uplo                           | oad APR     | Upload Hou             | ising Element | Upload Site Inven | tory               |                    |          |   |  |
|                                                               | Annual Progress Rep          | oorts Housing Ele              | ment        | Sites Inventor         | гу            |                   |                    | 2                  |          |   |  |
|                                                               | HE APR Imports               |                                |             |                        |               |                   |                    |                    |          |   |  |
|                                                               | 50+ items • Sorted by APR Im | port Name • Filtered by All he | apr imports | s • Updated a few seco | onds ago      |                   | Q Search this      | list               | ¢ ∗ Cª   |   |  |
|                                                               | APR Import Na                | me † 🗸 🗸                       | Ye ∨        | Account 🗸              | Submitter     | ✓ Processi ✓      | Created Date 🗸     | Last Modified Da   | ~        |   |  |
|                                                               | 1 Huntington Bea             | ich - 0 12/30/1990-06/2        | 2024        | Huntington Beach       | Caroline West | Success           | 8/4/2024, 7:33 PM  | 8/11/2024, 5:35 PM | M 🔽 💧    |   |  |
|                                                               | 2 Huntington Bea             | ch - 1/31/2024-7/1/20          | 2024.0      | Huntington Beach       | John Park     | Processing        | 7/24/2024, 2:29 AM | 7/24/2024, 2:29 AM | M 💌      |   |  |
|                                                               | 3 Huntington Bea             | ch - 10/15/2021-10/15          | 2024        | Huntington Beach       |               |                   | 8/19/2024, 2:42 PM | 8/19/2024, 2:42 PM | v 💌      |   |  |
|                                                               | 4 Huntington Bea             | ich - 12/9 12/09/2023-0        | 2024        | Huntington Beach       | yamen 46035   | Processing        | 8/5/2024, 9:25 AM  | 8/11/2024, 5:35 PM | w 💌      |   |  |
|                                                               | 5 Huntington Bea             | ich - 1A - 12/30/1990 - 6      | 2024        | Huntington Beach       | Caroline West | Failure - Err     | 8/1/2024, 2:37 PM  | 8/11/2024, 5:35 PM | M 💌      |   |  |
|                                                               | 6 Huntington Bea             | ich - 1A - 12/30/1990 - 6      | 2024        | Huntington Beach       |               |                   | 8/2/2024, 3:10 AM  | 8/2/2024, 3:10 AM  |          |   |  |
|                                                               | 7 Huntington Bea             | ch - 1A - 12/30/1990 - 6       | 2024        | Huntington Beach       |               |                   | 8/2/2024, 8:08 AM  | 8/2/2024, 8:08 AM  | <b>v</b> |   |  |

- > A **list view** displays items in a vertical format, allowing you to quickly see and scroll through information.
- You can select between the All or Recently Viewed list view to curate a suitable view of APR records.

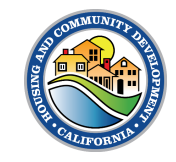

#### APR – Table D: Take Credit for Program Implementation!

- Programs that include more than one objective should include status for each objective.
- When a program or objective is complete:
  - Include ordinance/resolution number that was adopted or other relevant documentation (with link, if possible)
  - Provide as much information as possible such as:
    - Number of units
    - Dates of approvals
    - Other information to demonstrate how program was completed

|    |                                                                                            | A             |              | В           |       |               | С               |     |              |                  |          | D       |          |         |  |
|----|--------------------------------------------------------------------------------------------|---------------|--------------|-------------|-------|---------------|-----------------|-----|--------------|------------------|----------|---------|----------|---------|--|
| 1  |                                                                                            |               |              | ANNUA       | LE    | LEN           | IENT PR         | 0   | GRES         | SS REPO          | RT       |         |          |         |  |
| 2  |                                                                                            |               |              | Но          | usiı  | ng E          | lement li       | m   | plementation |                  |          |         |          |         |  |
| 3  |                                                                                            |               |              |             |       | Ŭ             |                 |     |              |                  |          |         |          |         |  |
| 4  | Juriso                                                                                     | liction       |              |             |       |               |                 |     |              |                  |          |         |          |         |  |
| 5  | Reporti                                                                                    | ng Year       |              | 2024        |       | (Ja           | n. 1 - Dec. 31) |     |              |                  |          |         |          |         |  |
| 7  |                                                                                            |               | D            |             |       |               |                 |     |              |                  |          |         |          |         |  |
| 8  |                                                                                            |               |              | Program In  | nplen | nentat        | ion Status p    | urs | uant to      | GC Section       | 65583    |         |          |         |  |
|    |                                                                                            |               |              |             | H     | lousing       | Programs Pr     | ogi | ess Rep      | ort              |          |         |          |         |  |
|    | Describe progress of all programs including local efforts to remove governmental constrain |               |              |             |       |               |                 |     |              | intenance, impro | ovement, | and dev | velopmen | t of ho |  |
| 9  |                                                                                            |               |              |             |       |               | the housing el  | eme | ent.         |                  |          |         |          |         |  |
| 10 |                                                                                            | 1             |              | 2 3         |       |               |                 |     |              | 4                |          |         |          |         |  |
| 11 | Name of                                                                                    | Program       |              | Objective   | Tim   | eframe in H.E |                 |     | Statu        | is of Pro        | gram l   | Impleme | entatio  |         |  |
| 12 |                                                                                            |               |              |             |       |               |                 |     |              |                  |          |         |          |         |  |
| 13 |                                                                                            | Name of P     | rogram: List | <u> </u>    |       |               |                 |     |              |                  |          |         |          |         |  |
| 14 |                                                                                            | the name of P | of the       |             |       |               |                 |     |              |                  |          |         |          |         |  |
| 16 |                                                                                            | program a     | s described  |             |       |               |                 |     |              |                  |          |         |          |         |  |
| 17 |                                                                                            | in the elem   | ient.        |             |       |               |                 | -   |              |                  |          |         |          |         |  |
| 18 |                                                                                            | Character I   | Limit: 2000  |             |       |               |                 | _   |              |                  |          |         |          |         |  |
| 19 |                                                                                            | 1             |              |             |       |               |                 |     |              |                  |          |         |          |         |  |
| 20 |                                                                                            |               |              |             |       |               |                 |     |              |                  |          |         |          |         |  |
| 21 |                                                                                            |               |              |             |       |               |                 |     |              |                  |          |         |          |         |  |
| 22 |                                                                                            |               |              |             |       |               |                 |     |              |                  |          |         |          |         |  |
| 20 |                                                                                            |               |              |             |       |               |                 |     |              |                  |          |         |          |         |  |
| 25 |                                                                                            |               |              |             |       |               |                 |     |              |                  |          |         |          |         |  |
| 26 |                                                                                            |               |              |             |       |               |                 |     |              |                  |          |         |          |         |  |
| 27 |                                                                                            |               |              |             |       |               |                 |     |              |                  |          |         |          |         |  |
| 28 |                                                                                            |               |              |             |       |               |                 |     |              |                  |          |         |          |         |  |
| 29 |                                                                                            |               |              |             |       |               |                 |     |              |                  |          |         |          |         |  |
| 30 |                                                                                            |               |              |             |       |               |                 |     |              |                  |          |         |          | _       |  |
|    | < >                                                                                        | . Table /     | A2 Tabl      | e B Table C | Tak   | ole D         | Table E         | Т   | able F       | Table F2         |          | +       |          |         |  |

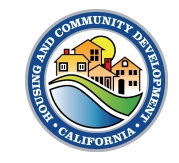

# Thank you!

HCD CONNECT USER PORTAL |

For questions and concerns about our new system, please email HCDConnectHPD@hcd.ca.gov

You may still submit APRs to HCD by emailing your APR to apr@hcd.ca.gov

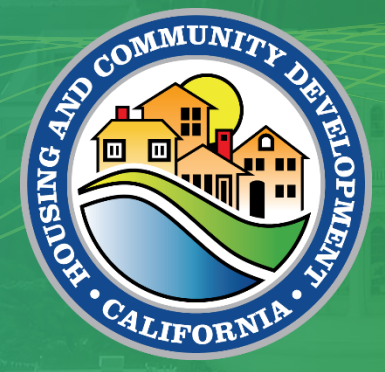